## **IP Streaming Decoder Card User Manual**

IP Streaming Decoder Card (hereafter referred to as "IP Card") is one of input cards, covering one input slot of the chassis, with 2x RJ45 ports per card. (Fig. 1) Embedded with decoding function, each port can decode 2x 1080P, 8x 720P, 18x D1 or 32x CIF IP streaming. Every monitor can maximum support 4x 1080P, 16x 720P, 36x D1

or 64x CIF windows.

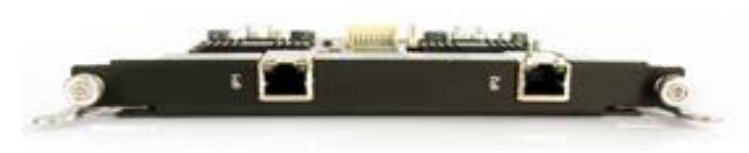

Fig. 1

Support H.264 and RTSP protocol, compliance with Security Criterion, ONVIF/PSIA/GB, can be used for security applications.

### Configuration

Insert/install IP Card to video wall controller chassis, IP Card input resource list will be shown accordingly on the left side of software under the taskbar [Input Sources], with the name of "DECODERII INPUT x.x", as illustrated by Fig. 2

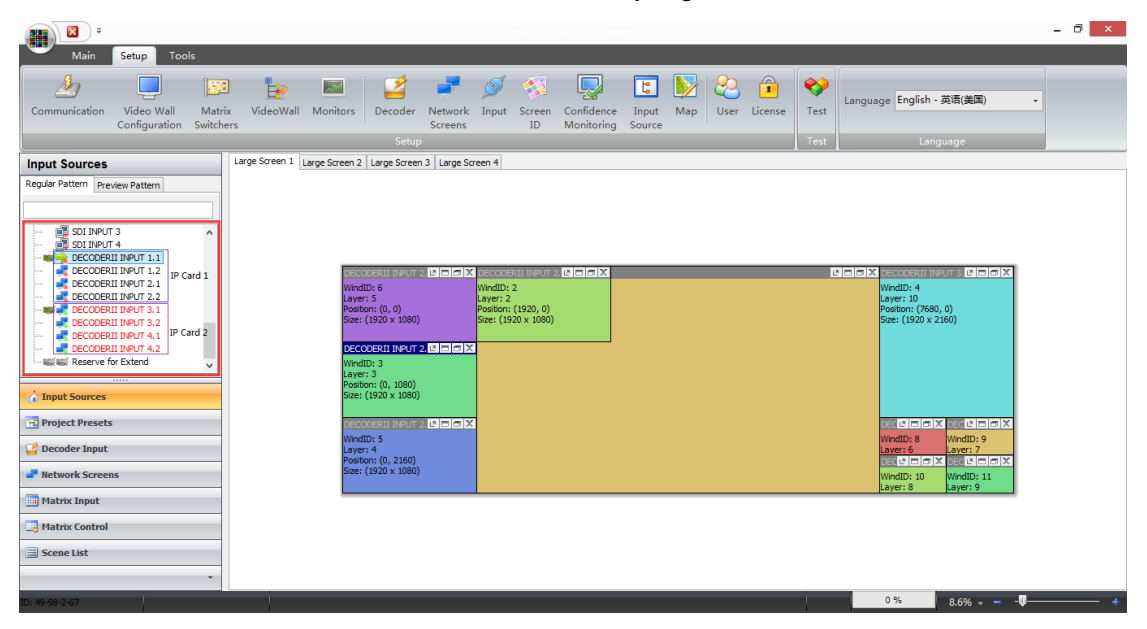

Fig. 2

Right click of "DECODERII INPUT x.x", showing the setup menu of input resource. Hovering the mouse over "Work Mode" to get work mode list with "Single Input (1080P)", "Two Inputs (720P)", "Four Inputs (720P)", "Nine Inputs (D1)", "Sixteen Inputs (CIF)" and "Single Cycle Mode", select the mode in accordance with the actual demand, then can create windows. (Fig. 3)

|                                                                                                    | DigiBird                                                                                                    | VWC Software                           |                                                                                                    | - ð ×          |
|----------------------------------------------------------------------------------------------------|----------------------------------------------------------------------------------------------------|----------------------------------------|----------------------------------------------------------------------------------------------------|----------------|
| Main         Setup         Tools           Manage         Close         Image         Image         Ima                                                                                                    | Apply Top Bottom Properties Screen<br>Windows Layer and Properties                                                                                                    | Show Hide<br>Flag Flag<br>Flag Control | anage About Service Tray Switch log                                                                                                    | g 🔀<br>js Exit |
| Input Sources Regider Pattern Sources Sources Sources Sources Input Sources Input Sour | Large Screen 2   Large Screen 3   Large Screen 4                                                                                                    |                                        |                                                                                                    |                |
| ECCOSELI ENT     ECCOSELI ENT     E      | Verder Seiner Status (V. 1997)         Verder Seiner Status (V. 1997)           Verder Seiner Sein | )<br>0)                                | Mind 2<br>Wind 2: 4<br>Layer: 10<br>Poston: (7680, 0)<br>Size: (1920 x 2160)                                                                                                    | ×              |
| Work Mode           Input Sources           Cycle           Cycle           Show Flag           Becoder Input           Hetwork Screens                                                                                                    | ✓ Single Input (1080P)<br>Two Inputs (720P)<br>Four Inputs (720P)<br>Nine Inputs (70)<br>Sixteen Inputs (CIF)<br>Single Code Mode                                                                                                    |                                        | Verdib: 8 Verdib: 9 Verdib: 9 Verdib: 9 Verdib: 9 Verdib: 9 Verdib: 9 Verdib: 10 Verdib: 11 Verdib: 11 Verdib: 11 Verdib: 10 Verdib: 11 Verdib: 10 Verdib: 11 Verdib: 10 Verdib: 11 Verdib: 11 Verdib: | ×              |
| Matrix Input Matrix Control Scene List                                                                                                    | single Lycle Mode                                                                                                    |                                        | Layer: 8 Layer: 9                                                                                                    | -              |
| D: <del>49-9</del> 8-2-67                                                                                                    |                                                                                                    |                                        | 0 % 8.6% -                                                                                                    | - <b>I</b>     |

Fig. 3

Fig. 4 providing the examples of creating windows. The first port of IP Card selected Single Input (1080P), able to create windows with "DECODERII INPUT 1.1" and "DECODERII INPUT 1.2". The second port of IP Card selected Four Inputs (720P), able to create windows for "DECODERII INPUT 2.1.1- 2.1.4" and "DECODERII INPUT 2.2.1- 2.2.4", Fig. 6 displaying windows created by Input 1.1 and Input 2.1.1 - 2.1.4.

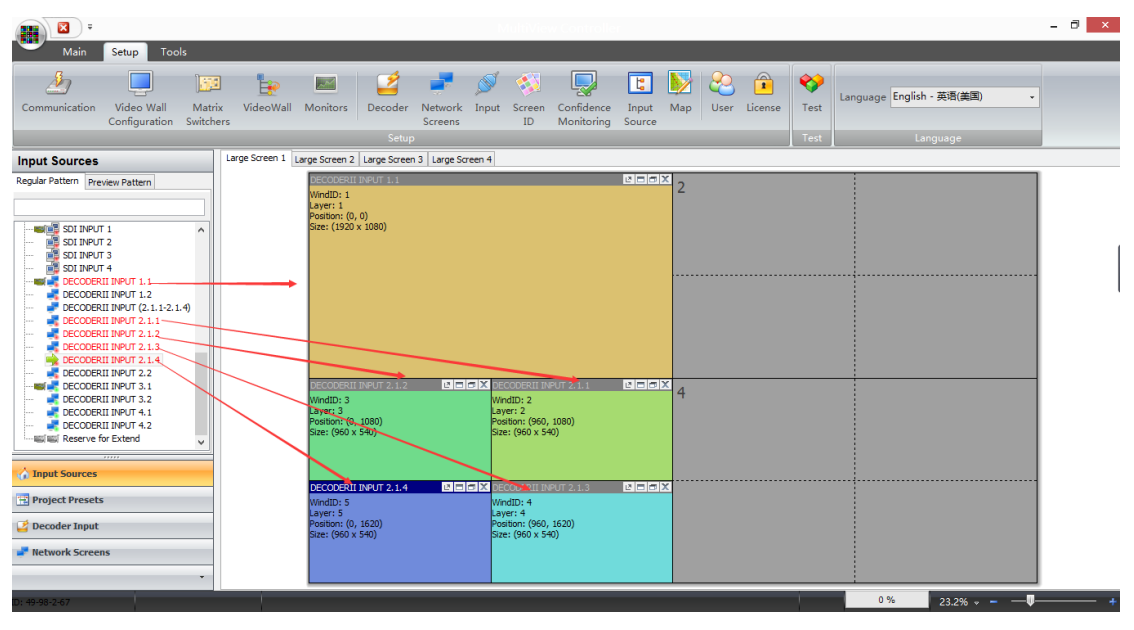

Fig. 4

# **IP Camera Decoding**

Left click [setup], and [Decoder] under the toolbar. (Fig. 5)

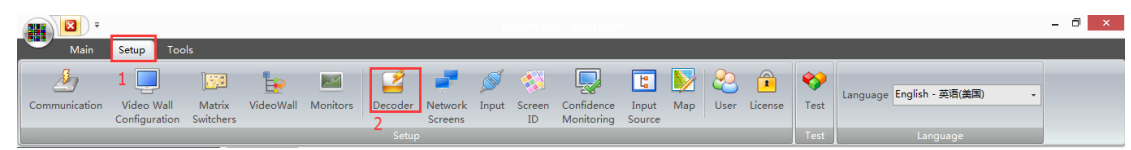

On the [Video Source List] interface, click [Add], then select [Show Advanced Fields] to add IP Camera. (Fig. 6)

|                                                                |                                                                                                    |               | Decoder     | Options     |           |       |          |         |            | ×                |
|----------------------------------------------------------------|----------------------------------------------------------------------------------------------------|---------------|-------------|-------------|-----------|-------|----------|---------|------------|------------------|
| Video Source List Stream MediaS                                | erver List                                                                                                    |               |             |             |           |       |          |         |            |                  |
| Manually manage list                                           |                                                                                                    |               |             |             |           |       |          |         |            |                  |
| Display Name                                                   | # Server Type                                                                                                    | TD Or LIDI    | Port        | Direct Port | Chappel   | sub C | Protocol | Quality | Licer Name | Paceword         |
| Display Ivalle                                                 | Dahua RTSP (M: M                                                                                                    | 192 168 5 109 | - Fort      | 37777       | 1 channer | 0     | Default  | 1080P   | User Maine | Passworu         |
| Conda                                                          | Hikvision                                                                                                    | 192.100.5.105 | · · · · · · | 5////       | -         |       | Derodic  | 1000    |            |                  |
|                                                                | Hikvision RTSP (Ma<br>Hikvision RTSP (Sul<br>Dahua<br>Dahua RTSP (Sul)<br>Dahua RTSP (Sub)<br>Santachi<br>BOSCH RTSP | n)<br>)<br>v  | 3           |             |           |       |          |         |            |                  |
| < 1                                                            |                                                                                                    |               |             |             |           |       |          |         |            | >                |
| Add New 0                                                      | Group Delete                                                                                                    | Up            | Down        | Left        |           | Right | Ba       | tch Add | Import     | Export           |
| Auto fetch list from server<br>Server Address:<br>192.168.1.10 |                                                                                                    | User N        | lame:       | Pa          | ssword:   |       |          |         | Show Adva  | nced Fields      |
|                                                                |                                                                                                    |               |             |             |           |       |          |         | 0          | k <u>C</u> ancel |

Fig. 6

Input [Display Name] and number of the IP Camera.

|         |             |           |         |            |             |           | Decoder | Options     |         |       |                       |         |           |          | × |
|---------|-------------|-----------|---------|------------|-------------|-----------|---------|-------------|---------|-------|-----------------------|---------|-----------|----------|---|
| Video S | Source List | Stream M  | lediaSe | erver List |             |           |         |             |         |       |                       |         |           |          |   |
| ۰M      | anually ma  | nage list |         |            |             |           |         |             |         |       |                       |         |           |          |   |
|         | Dis         | play Name | 1 Г     | #          | Server Type | IP Or URL | Port    | Direct Port | Channel | Sub C | Protocol              | Quality | User Name | Password |   |
|         | - 📑 Dahi    |           |         |            | Custom      |           |         |             |         |       | Default 🗸             | 1080P   |           |          |   |
|         |             |           |         |            |             |           |         |             |         |       | Default<br>UDP<br>TCP |         |           |          |   |

## Select [Server Type] for IP Camera.

| 1 | /ideo Source List | Stream MediaSe | erver List |                                                                                                    |                                |           |        |             |         |       |          |         |           |          |
|---|-------------------|----------------|------------|----------------------------------------------------------------------------------------------------|--------------------------------|-----------|--------|-------------|---------|-------|----------|---------|-----------|----------|
| L | Manually man      | age list       |            |                                                                                                    |                                |           |        |             |         |       |          |         |           |          |
| Ŀ | Disp              | olay Name      | #          | Server Type                                                                                                    |                                | IP Or URL | Port   | Direct Port | Channel | Sub C | Protocol | Quality | User Name | Password |
| L | 🚰 Dahua           |                | 1          | Custom                                                                                                    | <b>v</b> 0.0.0                 | 0         |        |             |         |       |          |         |           |          |
|   |                   |                |            | Hikvision<br>Hikvision RTSP (<br>Hikvision RTSP (<br>Dahua<br>Dahua RTSP (M<br>Dahua RTSP (Su<br>Santachi<br>BOSCH RTSP | (Main)<br>(Sub)<br>ain)<br>ub) |           | ۲<br>۲ |             |         |       |          |         |           |          |

Input [IP OR URL] address of IP Camera

|                  |              |             |             |              | Decod | er Options  | <b>1</b> 2 |       |          |         |           |          |
|------------------|--------------|-------------|-------------|--------------|-------|-------------|------------|-------|----------|---------|-----------|----------|
| ideo Source List | Stream Media | Server List |             |              |       |             |            |       |          |         |           |          |
| Manually man     | age list     |             |             |              |       |             |            |       |          |         |           |          |
| Displa           | y Name       | #           | Server Type | IP Or URL    | Port  | Direct Port | Channel    | Sub C | Protocol | Quality | User Name | Password |
| 🚰 Dahua          |              |             |             | 192.168.1.11 | 1     |             |            |       |          |         |           |          |

Input [Port] and [Direct Port] information, for DAHUA Camera, the Port is "1", Direct Port is "37777".

Note: "Port" and "Direct Port" information can be found from manufacturer website.

Generally, the "Direct Port" information is the same for the same brand IP Camera. Or please contact the manufacturer to get assistance.

|                                                                                                    |                         |              |            | Decod | er Options  |           |          |          |         |            |          |
|----------------------------------------------------------------------------------------------------|-------------------------|--------------|------------|-------|-------------|-----------|----------|----------|---------|------------|----------|
| leo Source List S                                                                                               | Stream MediaServer List |              |            |       |             |           |          |          |         |            |          |
| Manually manag                                                                                                  | je list                 |              |            |       |             |           |          |          |         |            |          |
| The second second second second second second second second second second second second second second second se | Manage                  | Forwar Turna | TP Or LIPI | Port  | Direct Port | Channel   | SubC     | Protocol | Quality | Licer Name | Password |
| Display 1                                                                                                    | Name =                  | Server Type  | IF OI OILE | Porc  | Directroit  | Circinici | oup citt | 1100000  | Quancy  | Oser Hame  | rassword |

## Input [Channel] and [Sub Channel] information.

|                             |             |             |           | Decod | er Options  | 5       |       |          |         |           |          |
|-----------------------------|-------------|-------------|-----------|-------|-------------|---------|-------|----------|---------|-----------|----------|
| eo Source List Stream Media | Server List |             |           |       |             |         |       |          |         |           |          |
| Manually manage list        |             |             |           |       |             |         |       |          |         |           |          |
| Display Name                | #           | Server Type | IP Or URL | Port  | Direct Port | Channel | Sub C | Protocol | Quality | User Name | Password |
| Dahua                       |             |             |           |       |             | 1       | 0     | Default  |         |           |          |

### Select corresponding Protocol for IP Camera

|       | Decoder Options |                  |         |             |           |      |             |         |       |                       |         |           |          |  |
|-------|-----------------|------------------|---------|-------------|-----------|------|-------------|---------|-------|-----------------------|---------|-----------|----------|--|
| Video | Source List     | Stream MediaServ | er List |             |           |      |             |         |       |                       |         |           |          |  |
|       | tanually mana   | age list         |         |             |           |      |             |         |       |                       |         |           |          |  |
|       | Displ           | ay Name          | #       | Server Type | IP Or URL | Port | Direct Port | Channel | Sub C | Protocol              | Quality | User Name | Password |  |
|       | 🚰 Dahua         |                  |         |             |           |      |             |         | 0     | Default 🗸             | 1080P   |           |          |  |
|       |                 |                  |         |             |           |      |             |         |       | Default<br>UDP<br>TCP |         |           |          |  |

## Select demanded resolution with 1080P, 720P, D1 or CIF.

| ource List Si | ream MediaServer List |             |                 |      |             |         |       |          |        |    |           |          |
|---------------|-----------------------|-------------|-----------------|------|-------------|---------|-------|----------|--------|----|-----------|----------|
| nually manage | list                  |             |                 |      |             |         |       |          |        |    |           |          |
| Display       | Name #                | Server Type | IP Or URL       | Port | Direct Port | Channel | Sub C | Protocol | Qualit | ty | User Name | Password |
| 🗳 Dahua       | 1                     | Custom      | 192, 168, 1, 11 | 1    | 37777       | 1       | 0     | Default  | 1080P  | ~  |           |          |
|               |                       |             |                 |      |             |         |       |          | 1080P  |    |           |          |

#### Input user name and password.

| ource List Stream Medias | Server List |             |              |      |             |         |       |          |        |   |           |                       |
|--------------------------|-------------|-------------|--------------|------|-------------|---------|-------|----------|--------|---|-----------|-----------------------|
| nually manage list       |             |             |              |      |             |         |       |          |        |   |           |                       |
| Display Name             | #           | Server Type | IP Or URL    | Port | Direct Port | Channel | Sub C | Protocol | Qualit | y | User Name | Password              |
| 🕝 🚰 Dahua                | 1           | Custom      | 192.168.1.11 | 1    | 37777       | 1       | 0     | Default  | 1080P  | ~ |           | e a reger a reger a s |
|                          |             |             |              |      |             |         |       |          | 1080P  |   |           |                       |

After completing the configuration of IP Camera, IP Camera "Display Name" will be shown on the left side of software under [Decoder Input]. (Fig. 7)

| ₹ 🕺                |                             |                     |                |
|--------------------|-----------------------------|---------------------|----------------|
| Main               | Setup Too                   | ls                  |                |
| 2                  |                             | <b>1</b> 10         | ∎ <del>€</del> |
| Communication      | Video Wall<br>Configuration | Matrix<br>Switchers | VideoWall      |
| Decoder Input      |                             |                     |                |
| Dahua<br>Hikvision |                             |                     |                |

Fig. 7

Create a window with input resource "DECODERII INPUT 1.1" (Fig. 8), drag IP Camera input, which under [Decoder Input] list, to the existing window, then the window will display the input resource of accordingly IP Camera. (Fig. 8)

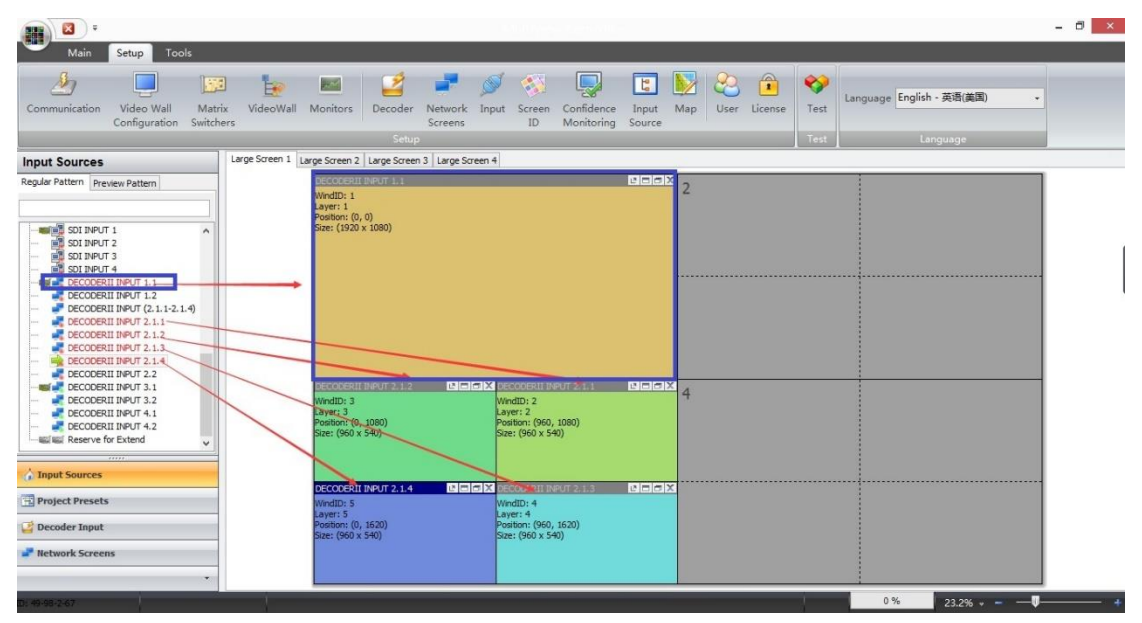

Fig. 8

|                                                                         |                       |                                                                                                    |                         |                                                                                                    |                             |                                                                                                    |               |                                                                                                    | - 0 ×  |
|-------------------------------------------------------------------------|-----------------------|----------------------------------------------------------------------------------------------------|-------------------------|----------------------------------------------------------------------------------------------------|-----------------------------|----------------------------------------------------------------------------------------------------|---------------|----------------------------------------------------------------------------------------------------|--------|
| Main Setup Tools                                                        |                       |                                                                                                    |                         |                                                                                                    |                             |                                                                                                    |               |                                                                                                    |        |
| Communication Video Wall Matr<br>Configuration Switch                   | ix VideoWall I<br>ers | Monitors Decoder<br>Setup                                                                                                    | Network Inpu<br>Screens | ut Screen Confi<br>ID Monit                                                                                                    | dence Input<br>oring Source | Map User License                                                                                                  | Test Language | English - 英语(美国) -                                                                                                    |        |
| Decoder Input                                                           | Large Screen 1 Lar    | rge Screen 2   Large Screer                                                                                                    | 3 Large Screen 4        |                                                                                                    |                             |                                                                                                    |               |                                                                                                    |        |
| Dehus<br>Kitoson                                                        |                       | Dahaa<br>WindD: 1<br>Layer: 1<br>Position: (0, 0)<br>Sze: (1920 x 1080)                                                                                                    |                         |                                                                                                    |                             | Becoderal PAUT 2.1.1<br>WindDr 2<br>Layer: 2<br>Position: (1920, 0)<br>Size: (1920 x 1060)<br>Size: (1920 x 1060) |               | n in the second second s |        |
| Input Sources     Project Presets     Decoder Input     Metwork Screens |                       | BECODERIL INPUT 2: 1.2<br>WindD: 3<br>Layer: 3<br>Postion: (0, 1080)<br>Size: (960 x 540)<br>DECODERIL INPUT 2: 1.4<br>WindD: 5<br>Layer: 5<br>Postion: (0, 1620)<br>Size: (960 x 540) | terx<br>terx            | ECCODENT INFUTEZET<br>WindID: 6<br>Layer: 6<br>Position: (960, 1080)<br>Size: (960 x 540)<br>DECCODENT INFUTEZ: 1<br>WindID: 7<br>Layer: 7<br>Position: (960, 1620)<br>Size: (960 x 540) | 2 Lock                      | econenti peuro 2.1.3<br>werdito: 4<br>Layet: 4<br>Position: (1920, 1080)<br>Size: (1920 x 1080)                   |               | Bialx                                                                                                    |        |
| TD: 49-98-2-67                                                          |                       |                                                                                                    |                         |                                                                                                    |                             |                                                                                                    |               | % 23.2% <b>* -</b>                                                                                                    | J<br>+ |

Fig. 9

Note: Prior to place order, DigiBird need to test the IP Camera to ensure compatibility.